## Təqvim planı

Elektron jurnalda fənnin mövzularının görsənməsi üçün bu mövzular EDUMAN sisteminin "Təqvim planı" adlanan moduluna əlavə edilməlidir.

Təqvim planına mövzuların əlavə edilməsi üçün:

**1.** Eduman sisteminə daxil olmaq lazımdır (Şəkil 1). Bunun üçün **Google Chrom** brauzerinin ünvan sətrində - **eduman.unec.edu.az** ünvanını daxil edib **Enter** düyməsi sıxılmalıdır.

| Şəkil 1                                        |                                                                                                    |
|------------------------------------------------|----------------------------------------------------------------------------------------------------|
| © EDUMAN ×                                     | The because of the second second |
| ← → C ☆ 🗋 eduman.unec.edu.az/eduman/index.jsp# |                                                                                                    |
| Azərbaycan Dövlət<br>İqtisad Universiteti      |                                                                                                    |
|                                                |                                                                                                    |
|                                                | Sistemə daxili istifadəçilər tərəfindən giriş                                                                                                    |
|                                                | ▲ İstifadəçi adı                                                                                                    |
|                                                | <b>۹</b> Şifrə                                                                                                    |
|                                                | Daxil ol                                                                                                    |
|                                                |                                                                                                    |
|                                                |                                                                                                    |

 Növbəti addımda sistemə daxil olmaq üçün istifadəçi adı və istifadəçi şifrəsini daxil edib "Daxil ol" düyməsi sıxılmalıdır. Nəticədə ekranda EDUMAN sisteminin əsas pəncərəsi açılacaq (Şəkil 2).

Şəkil 2

| Azərbaycan Dövl<br>İqtisad Universite         | ət<br>:ti |                            |         |                                                   |           |                | e              | eduma       | n         | Bə    | dəlov Taf | ir Nadir     | ¢             |
|-----------------------------------------------|-----------|----------------------------|---------|---------------------------------------------------|-----------|----------------|----------------|-------------|-----------|-------|-----------|--------------|---------------|
| Dərs cədvəli     Jurnal                       | $\odot$   | Tələbələr                  |         |                                                   |           |                | Yeni           | Redakta     | ×<br>Sil  | Excel | PDF       | Axtanş       | Az<br>Soraqça |
| Tədris planı                                  | Fak       | ultə - Hamısı - 🔹 İxtisa   | s Seçin | . •                                               |           |                |                |             |           |       |           |              |               |
| A ALL A                                       | Nº ÷      | Soyadı, Adı, Atasının adı  | Cinsi   | Fakulta                                           | Qəbul ili | Təhsil forması | İstifadəçi adı | ş           | ifrə      |       |           |              |               |
| He Akademik qrup                              | 1         | Əsgərli Arslan Mustafa     | Kisi    | AA Magistratura mərkəzi                           | 2015      | Əvani          | a.asgarli2     | 0           | 949       | +     |           | SAA          |               |
| 녬 Fənn kataloqu                               | 2         | Rəhimli Həsən Hüseyn       | Kişi    | AA Magistratura mərkəzi                           | 2015      | Əyani          | h.rahimli1     | 0           | 825       |       | Əsgərli   | Arslan M     | ustafa        |
| <sup>ព</sup> ន្ត <sup>ន្</sup> Fənn üzrə qrup | 3         | Abbasov Səbuhi Mübariz     | Kişi    | AA Maqistratura mərkəzi                           | 2015      | Əyani          | s.abbasov12    | 3           | 742       |       |           |              |               |
| (iii) Laboratoriya grupu                      | 4         | Məmmədli Elvin İlqar       | Kişi    | AA_Maqistratura mərkəzi                           | 2015      | Əyani          | e.mammadli7    | 6           | 785       |       |           | Qəbul ili    |               |
|                                               | 5         | Mustafaeva Aisel Farmail   | Qadın   | AA_Rus Tədris Mərkəzi                             | 2016      | Əyani          | a.mustafaeva1  | 7           | 452       |       |           | 2015         |               |
| Tələbə tədris planı                           | 6         | Şükürov Elxan Faxrəddin    | Kişi    | AA_UNEC Biznes məktəbi (MBA)                      | 2015      | Əyani          | e.sukurov2     | 7           | 987       |       | Ta        | skilati grup | 2             |
| 🚔 Tələbələr                                   | 7         | Həsənov Əli Vahid          | Kişi    | AA_Rus Tadris Markazi                             | 2015      | Əyani          | a.hasanov5     | 1           | 235       |       | AA_1      | 4_16_01_     | 610           |
| ka <sup>i</sup> Taskilati struktur            | 8         | Orucov Əhəd Xudayar        | Kişi    | AA_Rus Tədris Mərkəzi                             | 2016      | Əyani          | a.orucov2      | 3           | 856       |       |           |              |               |
| -0                                            | 9         | Nüsrətova Suzana İlhamovna | Qadın   | AA_Rus Tədris Mərkəzi                             | 2016      | Əyani          | s.nusratova1   | 9           | 013       |       |           |              |               |
| 🛍 Əməkdaşlar                                  | 10        | Cəfərova Elnarə İlham      | Qadın   | AA_Rus Tədris Mərkəzi                             | 2016      | Əyani          | e.cafarova2    | 2           | 243       |       |           |              |               |
|                                               | 11        | Ağayev Əsəd Əbülfəz        | Kişi    | AA_lqtisadiyyat                                   |           |                | a.agayev5      | 9           | 735       |       |           |              |               |
|                                               | 12        | Məmmədli Tural Yaşar       | Kişi    | AA_lqtisadiyyat                                   |           |                | t.mammadli4    | 1           | 047       |       |           |              |               |
|                                               | 13        | İsmayılzadə Cahangir Arif  | Kişi    | AA_Maqistratura mərkəzi                           | 2015      | Əyani          | c.ismayilzada1 | 5           | 698       |       |           |              |               |
|                                               | 14        | test nermin test test      | Qadın   | AA_Beynəlxalq İqtisadiyyat Məktəbi                | 2016      | Əyani          | t.testnermin1  | 9           | 613       |       |           |              |               |
|                                               | 15        | Quliyev Murad Nəriman      | Kişi    | Beynəlxalq Magistratura və Doktrantura Mərkəzi    | 2016      | Əyani          | r.quliyev20    | 6           | 117       |       |           |              |               |
|                                               | 12        | Shanday Bamin Bafa         | Wiei    | Reconstructe Manifestruce of Deleteration Manhani | 2016      | Gunni          | Məlum          | at 1 - 20 d | dən 36 8- | 47    |           |              |               |

3. **Təqvim planına** daxil olmaq üçün ekranın sol tərfində yerləşən menyudan "Təqvim planı" imkanı seçilməlidir (Şəkil 3).

Şəkil 3

|           | Azərbaycan Dö<br>İqtisad Univers |
|-----------|----------------------------------|
|           | Dərs cədvəli                     |
| V         | Jurnal                           |
|           | Tədris planı                     |
| Þ         | Təqvim planı                     |
| rê.       | Akademik grup                    |
| U         | Fənn kataloqu                    |
| £∑<br>N∑2 | Fənn üzrə qrup                   |
| (iłj      | Laboratoriya qrupu               |
|           | Tələbə tədris planı              |
| 22        | Tələbələr                        |
| 484       | Təşkilatı struktur               |
| -2        | Əməkdaşlar                       |

Ekranda "Təqvim planı" modulunun pəncərəsi açılacaq (Şəkil 4).

Şəkil 4

| Azərbaycan Dövla<br>İqtisad Universitet                                                                                                    | € e                                                                                                    | duman        | B   | iədəlov Ta | hir Nadir | . (           |
|----------------------------------------------------------------------------------------------------|----------------------------------------------------------------------------------------------------|--------------|-----|------------|-----------|---------------|
| Dars cadvali     Jurnal     Tadris plani                                                                                                    | Təqvim planı     1     2     3       Tədris III -Seçin -     •     Fakültə AA_Beynekkalq iqtisadi     •     Kafedral Hamisi     • | Yeni Redakta | Sil | Excel      | PDF       | Az<br>Soraqça |
| <ul> <li>Taqvim piani</li> <li>Taqvim piani</li> <li>Akademik qrup</li> <li>Fann kataloqu</li> <li>P<sub>2</sub><sup>a</sup> Fann üzrə qrup</li> <li>Laboratoriya qrupu</li> <li>Tələbə tadris plani</li> <li>Tələbələr</li> <li>Tələbələr</li> <li>Təşkilatı struktur</li> <li>Əmakdaşlar</li> </ul> | Nt * Kafedra Fann Darsin novù Gün/Saat Movzu                                                                                      |              |     |            |           |               |
|                                                                                                    | (e << 20 ▼ ⇒< +)                                                                                                    | Məlumat yox  | lur |            |           |               |

- 1 "Tədris ilini"
- 2 "Fakültəni"
- 3 "Kafedranı"

seçmək lazımdır. Nəticədə yalnız bu göstəricilərə uyğun olan sətirlər ekranda qalacaq. Misal üçün seçək:

**Tədris ili –** "2016-2017"

Fakültə - "Maliyyə və mühasibat"

Kafedra – "Nəzəri və praktiki iqtisadiyyat" (Şəkil 5)

Şəkil 5

| Azərbaycan Dövlə<br>İqtisad Universitet                                                                                                    |                                                                                                    | 😝 eduman        |                     |
|----------------------------------------------------------------------------------------------------|----------------------------------------------------------------------------------------------------|-----------------|---------------------|
| <ul> <li>         ■ Dərs cədvəli     </li> <li>         ✓ Jurnal     </li> <li>         ■ Tədris planı     </li> </ul>                                                                                                    | Taqvim planı     Tavin ili 2016-2017     Pakitle AA Maliya ya milasi • Kafude AA Nazari ya praktiki i • | Yeni Redakte    | SI Excel PDF Soraça |
| <ul> <li>Taqvim planı</li> <li>Akademik qrup</li> <li>Fann kataloqu</li> <li>Fann kataloqu</li> <li>Fann üzrə qrup</li> <li>Laboratoriya qrupu</li> <li>Taləbəlar</li> <li>Taləbəlar</li> <li>Taləbəlar</li> <li>Taləbəlar</li> <li>Taşkilatı struktur</li> <li>Əmakdaşlar</li> </ul> | Ne*     Kafedra     Fann     Darsin növü     Gün/Saat     Mörzu                                         |                 |                     |
| Azərba<br>İqtisad                                                                                                    | yean Dövlət<br>Universiteti                                                                             |                 |                     |
| Dərs cədvəli     Jurnal                                                                                                    | ⊙ Təqvim planı                                                                                          |                 |                     |
| Tədris planı     Təqvim planı     Akademik grur                                                                                                    | Tedris ili 2016 - 2017 ▼ Fakültə AA_Maliyyə və mühasi ▼ Kafedra AA_Nəzəri<br>N≥ ♦ Kafedra Fənn          | və praktiki i 🔹 | övü Gün/Saat        |

4. Təqvim planına yeni mövzu əlavə etmək üçün "Yeni" düyməsi sıxılmalıdır (Şəkil 6)

Şəkil 6

|       | 😌 eduma | n       | Bə       | dəlov Tal | hir Nadir |               |
|-------|---------|---------|----------|-----------|-----------|---------------|
|       | Yeni    | Redakta | ×<br>Sil | Excel     | PDF       | Az<br>Soraqça |
| Mövzu |         |         |          |           |           |               |

## Nəticədə ekranda "Təqvim planı" adlanan pəncərə açılacaq (Şəkil 7).

## Şəkil 7

| k folgonet une | n vete of |
|----------------|-----------|
|                |           |
|                |           |
|                |           |
|                |           |
|                |           |
|                |           |
|                |           |
|                |           |
|                |           |

Burada:

- 1 Tədris ilini (Məs. 2016-2017)
- 2 Fakültəni (Məs. "Maliyyə və mühasibat")
- 3 İxtisası (Məs. "Maliyyə")
- 4 Kafedranı (Məs. "Nəzəri və praktiki iqtisadiyyat")
- 5 Fənni (Məs. "0101y Aqrar iqtisadiyyat")
- 6 Mövzunu (Məs. "Ərzaq təhlükəsizliyinin elmi-nəzəri əsasları.")

7 – Dərsin növünü (Mühazirə, Seminar və ya Laboratoriya. Eyni zamanda bir neçə variant seçilə bilər. Məs. "Mühazirə" və ya "Mühazirə və Seminar")

8 – Gün/saatı (Bu göstərici mövzunun tematik plana uyğun olaraq neçənci dərsdə keçirilməsini daxil etmək üçündür. Məs. 15-ci dərs)

göstərmək mümkündür.

Hazır doldurulmuş pəncərəyə baxaq (Şəkil 8)

Şəkil 8

| rəqvini piani |                                                                |    |
|---------------|----------------------------------------------------------------|----|
| Tədris ili    | 2016 - 2017                                                    | ٠  |
| Fakültə       | AA_Maliyyə və mühasibat                                        | ٠  |
| Ixtisas       | Maliyyə                                                        | ٠  |
| Kafedra       | AA_Nəzəri və praktiki iqtisadiyyat                             | ۲  |
| Fənn          | 0101y Aqrar iqtisadiyyat / Azərbaycan dili                     | ۲  |
| Mövzu         | Ərzaq təhlükəsizliyinin mahiyyəti və səciyyəvi xüsusiyyətləri. | ٠  |
| Dərsin növü   | Mühazirə                                                       | ¢  |
| Gün/saat      | 1                                                              | \$ |

| 5. | Bu pəncərəyə lazımi məlumatları daxil etdikdən sonra onları yaddaşda saxlamaq üçün "Tətbiq |
|----|--------------------------------------------------------------------------------------------|
|    | et" düyməsi sıxılmalıdır (Şəkil 8). Nəticədə ekrandaki cədvələ yeni sətir artırılacaq.     |

Tətbiq et

İmtina et

6. Təqvim planındakı hansısa mövzunu redaktə etmək üçün bu mövzu cədvəldə qeyd olunmalıdır və "Redaktə" düyməsi sıxılmalıdır (Şəkil 9).

Şəkil 9

Təmizlə

|               |                                               | Yeni | Redakta | Sil |
|---------------|-----------------------------------------------|------|---------|-----|
| Gün/Saat      | Mővzu                                         |      |         |     |
| 2             | Ərzaq təhlükəsizliyinin elmi-nəzəri əsasları. |      |         |     |
| 1             | Ərzaq təhlükəsizliyinin elmi-nəzəri əsasları. |      |         |     |
| 2             | Ərzaq təhlükəsizliyinin elmi-nəzəri əsasları. |      |         |     |
| . <del></del> |                                               |      |         |     |
| 1             | Ərzaq təhlükəsizliyinin elmi-nəzəri əsasları. |      |         |     |

7. Nəticədə yenədə Təqvim planı pəncərəsi açılacaq və burada lazımi düzəliş edilməlidir (Şəkil 10)

## Şəkil 10

| Təqvim plan |                                                                | ×  |
|-------------|----------------------------------------------------------------|----|
| Tədris ili  | 2016 - 2017                                                    | ٠  |
| Fakültə     | AA_Maliyyə və mühasibat                                        | ٠  |
| Ixtisas     | Maliyyə                                                        | ٠  |
| Kafedra     | AA_Nəzəri və praktiki iqtisadiyyat                             | ۲  |
| Fənn        | 0101y Aqrar iqtisadiyyat / Azərbaycan dili                     | ۲  |
| Mövzu       | Ərzaq təhlükəsizliyinin mahiyyəti və səciyyəvi xūsusiyyətləri. | ٠  |
| Dərsin növü | Mühazirə                                                       | ¢  |
| Gün/saat    | 1                                                              | \$ |
|             |                                                                |    |
| Təmizlə     | Tətbiq et İmtina                                               | et |

Bu pəncərədə lazımi düzəlişləri etdikdən sonra onları yaddaşda saxlamaq üçün "Tətbiq et" düyməsi sıxılmalıdır (Şəkil 10).

8. Təqvim planındakı hansısa mövzunu silmək üçün bu mövzu cədvəldə qeyd olunmalıdır və "Sil" düyməsi sıxılmalıdır (Şəkil 11).

Şəkil 11

|   |          |                                               | Co       |         | $\otimes$ |
|---|----------|-----------------------------------------------|----------|---------|-----------|
|   |          |                                               | Veni     | Redaktə | Sil       |
|   |          |                                               |          |         |           |
|   |          |                                               |          |         |           |
| ì | Gün/Saat | Mövzu                                         |          |         |           |
|   | 2        | Ərzaq təhlükəsizliyinin elmi-nəzəri əsasları. |          |         |           |
|   | 1        | Ərzaq təhlükəsizliyinin elmi-nəzəri əsasları. |          |         |           |
|   | 2        | Ərzaq təhlükəsizliyinin elmi-nəzəri əsasları. |          |         |           |
|   | 1        | Ərzaq təhlükəsizliyinin elmi-nəzəri əsasları. |          |         |           |
|   |          | Orașe tehlükarislininin mahinusti un mainusui | vitenciv | vətləri |           |

9. Nəticədə ekrana belə bir xəbərdarlıq çixacaq (Şəkil 12)

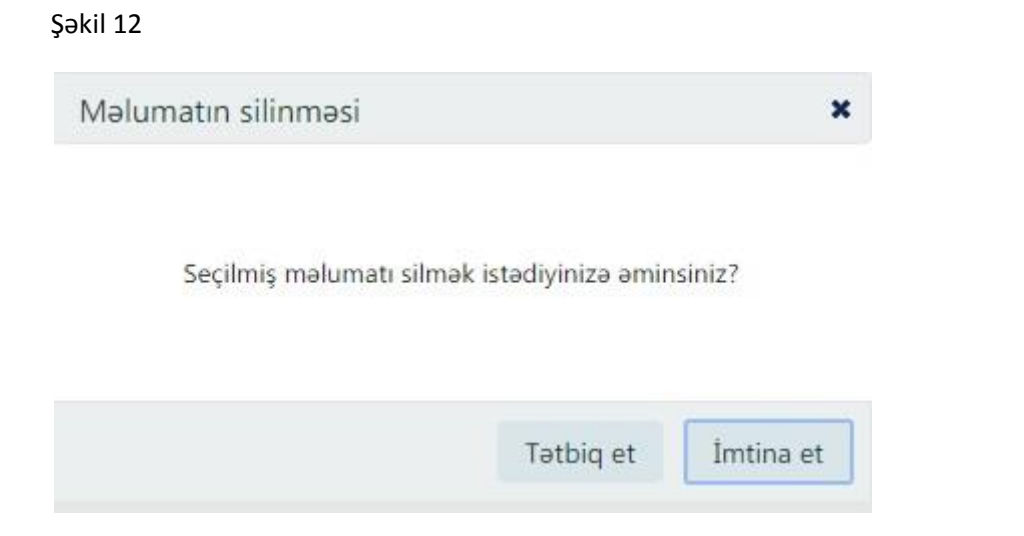

"Tətbiq et" düyməsi sıxıldığı halda seçilən mövzu haqqında məlumat "Təqvim planı" cədvəlindən silinəcək.

DIQQƏT! Təqvim planına mövzuları daxil etməmişdən əvvəl onlar EDUMAN sisteminin Fənn kataloquna daxil edilməlidirlər.